# Памятка по созданию запроса на сертификат АЭБ «Бизнес»

#### Содержание

| 1) <u>Установка плагина</u>                      | 2 |
|--------------------------------------------------|---|
| 2) <u>Настройки браузера</u>                     | 3 |
| 2.1 Internet Explorer                            | 3 |
| 2.2 <u>Mozilla firefox</u>                       | 4 |
| 2.3 <u>Google Chrome</u>                         | 5 |
| 3) <u>Создания запроса на выпуск сертификата</u> | 7 |

Внимание! Работа в системе банк-клиент возможна только через браузеры: InternetExplorer 10(только 64-х разрядная версия), Internet Explorer 11, Mozilla Firefox 3+, Safari3+, Google Chrome 4+.

После настройки браузера рекомендуется перезагрузить браузер, чтобы применить изменения.

## 1. УСТАНОВКА ПЛАГИНА

После получения электронного ключа (JaCarta) необходимо установить плагин JC-WebClient, который не обходим для работы крипто ключа в системе.

Адрес страницы сплагинами:

https://dbo.albank.ru/rich/auth#id=help&section=jc\_web\_client

## Страница загрузки плагина JC-WebClient

Для работы системы с использованием криптографии eToken ГОСТ требуется установить в браузер плагин:

Плагины, поддерживающие алгоритмы ГОСТ Р 34.10/11-2012:

Win 32/64 (msi): JC-WebClient-4.0.0.1186.msi © Aladdin R.D. ~24.6M6 Mac OS X 10.9 - 10.12: JC-WebClient-4.0.0.1186.dmg © Aladdin R.D. ~22.3M6 Linux x86 (Debian/Ubuntu): JC-WebClient-4.0.0.1186-x86.deb © Aladdin R.D. ~20.2M6 Linux x86 (Fedora/Mandriva/ALT Linux): JC-WebClient-4.0.0.1186-x86.rpm © Aladdin R.D. ~20.2M6 Linux x86 (openSUSE): JC-WebClient-4.0.0.1186.openSuse-x86.rpm © Aladdin R.D. ~20.2M6 Linux x86\_64 (Debian/Ubuntu): JC-WebClient-4.0.0.1186-x86\_64.deb © Aladdin R.D. ~20.5M6 Linux x86\_64 (Fedora/Mandriva/ALT Linux): JC-WebClient-4.0.0.1186-x86\_64.deb © Aladdin R.D. ~20.5M6 Linux x86\_64 (Fedora/Mandriva/ALT Linux): JC-WebClient-4.0.0.1186-x86\_64.rpm © Aladdin R.D. ~20.4M6

После установки плагина, настраиваем браузер.

# 2.1 Настройка браузера Internet Explorer

Запустить Internet Explorer. В меню «Сервис» выбрать пункт «Блокирование всплывающих окон», далее «Параметры блокирования всплывающих окон».

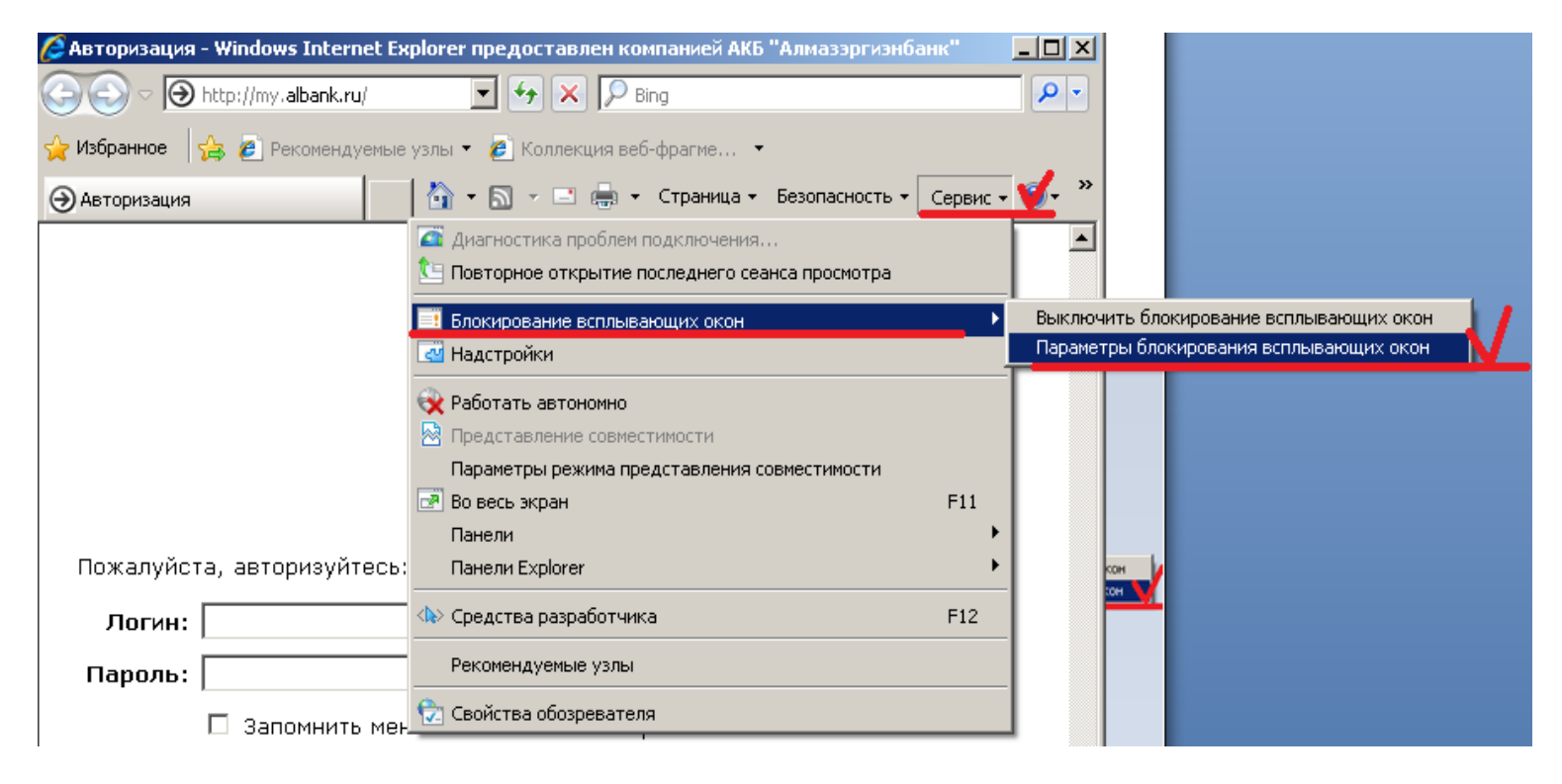

Откроется окно параметров блокирования всплывающих окон. Набрать adpec: https://dbo.albank.ru/

#### Taoparb adpect <u>Intps://ubb.albank.ru</u>

и нажать «Добавить» и «Закрыть».

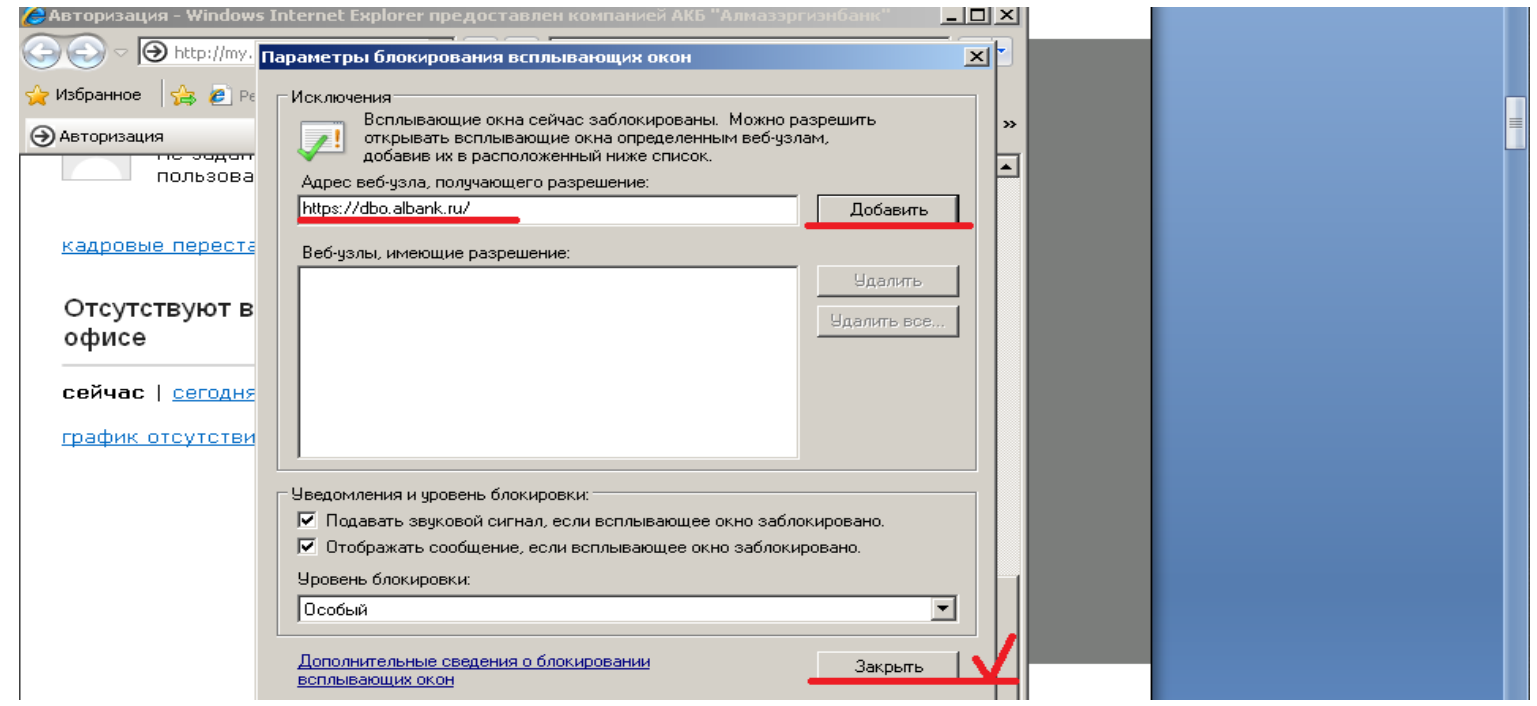

# 2.2 Настройка браузера Mozilla Firefox

|                         | 1-ый шас                                                    | Настройки +                                                          |                               |
|-------------------------|-------------------------------------------------------------|----------------------------------------------------------------------|-------------------------------|
|                         | ι δικι ωαι                                                  | ♥ ☆                                                                  | lii\ 🖸 📜                      |
| Had<br>BCD              | тройка блокировки<br>Плывающих окон.                        | 🛿 Войти в Синхронизац                                                | ию                            |
|                         |                                                             | Новое окно                                                           | Ctrl+N                        |
| Отс                     | бразить меню нажатием                                       | <ul> <li>Новое приватное окн</li> <li>Восстановить предыд</li> </ul> | ю Ctrl+Shift+P<br>ущую сессию |
| КНО                     | пки «Открыть меню»                                          | Масштаб —                                                            | 100% + 🖍                      |
| ИВІ                     | ыорать пункт «настроики».                                   | Правка                                                               | × ∿ 🖻                         |
|                         |                                                             | К Библиотека                                                         | >                             |
|                         |                                                             | 📥 Дополнения                                                         | Ctrl+Shift+A                  |
| Ссновные Начало         | Разрешения 2-ой шаг                                         |                                                                      | Парамет                       |
|                         |                                                             |                                                                      | Параме                        |
| Поиск                   | Numera Namera                                               |                                                                      | Параме                        |
| Приватность и<br>Защита | <ul> <li>Микрофон</li> <li>Уведомления Подробнее</li> </ul> |                                                                      | Парамет                       |
| С Аккаунт Firefox       | Отключить уведомления до перезапуска Firefox                |                                                                      |                               |
|                         | Блокировать всплывающие окна                                |                                                                      | Исключе                       |
|                         | Предупреждать при попытке веб-сайтов установить ,           | дополнения                                                           | Исключе                       |
|                         | Запретить службам поддержки доступности доступ к            | вашему браузеру Подробнее                                            |                               |

В разделе «Приватность и Защита» находим пункт «Разрешения» и нажать на кнопку «Исключения»

| 3−ий ш                                       | аг                            | Исключения                          |                         | ×                     |
|----------------------------------------------|-------------------------------|-------------------------------------|-------------------------|-----------------------|
| Вы можете указать, ка<br>кнопку «Разрешить». | аким веб-сайтам разрешенс     | ) открывать всплывающие окна. Введи | ите точный адрес для ка | ждого сайта и нажмите |
| Адрес веб-сайта                              |                               |                                     |                         |                       |
| https://dbo.albank.ru                        | . 🗸                           |                                     |                         |                       |
|                                              |                               |                                     |                         | Разрешить             |
| Веб-сайт                                     |                               |                                     | Статус                  |                       |
|                                              |                               |                                     |                         |                       |
| Удалить веб-сайт                             | Удалить <u>в</u> се веб-сайты |                                     |                         |                       |
|                                              |                               |                                     | От <u>м</u> ена         | Сохранить изменения   |
|                                              |                               |                                     |                         | đ                     |

Набрать в поле адрес: <u>https://dbo.albank.ru/</u>

затем нажать «Разрешить» и «Сохранить изменения».

## 2.3 Настройка браузера Google Chrome

#### 1-ый шаг

Настройка блокировки всплывающих окон

Отобразить меню нажатием кнопки «Настройка и управление Google Chrome» и выбрать пункт «Настройки».

|                                 | <u>ن</u>     |
|---------------------------------|--------------|
| Новая вкладка                   | Ctrl+T       |
| Новое окно                      | Ctrl+N       |
| Новое окно в режиме инкогнито   | Ctrl+Shift+N |
| История<br>Загрузки<br>Закладки | Ctrl+J       |
| Масштаб                         | - 100 % + [] |
| Настройки                       |              |
| Справка                         | ►            |
| Выход                           | Ctrl+Shift+Q |

#### В разделе «Конфиденциальность и безопасность» нажимаем «Настройка контента».

|          | Дополнительные                                                                                                    |        |
|----------|----------------------------------------------------------------------------------------------------|--------|
| 2-ой шаг | Конфиденциальность и безопасность                                                                                                    |        |
|          | Для более качественной работы Google Chrome может использовать веб-сервисы. При необход<br>вы можете отключить их. Подробнее                 | имости |
|          | Использовать веб-службу для разрешения проблем, связанных с навигацией                                                                       |        |
|          | Использовать подсказки для завершения поисковых запросов и URL, вводимых в адресную<br>строку                                                |        |
|          | Использовать подсказки для ускорения загрузки страниц                                                                                        |        |
|          | Автоматически отправлять системную информацию и содержимое страниц в Google, чтобы помочь улучшить распознавание опасных приложений и сайтов |        |
|          | Защитить устройство от опасных сайтов                                                                                                    |        |
|          | Автоматически отправлять в Google статистику использования и отчеты о сбоях                                                                  |        |
|          | Отправлять запрет на отслеживание для исходящего трафика                                                                                     |        |
|          | Настройки контента<br>Выберите, какие данные отправлять сайтам и какой контент показывать на веб-страницах                                   | 1.     |
|          | Очистить историю<br>Удалить файлы cookie и данные сайтов, очистить историю и кеш                                                             | •      |

| 3-ий шаг                             | Q Поиск настроек |                                                                                                  |   |  |
|--------------------------------------|------------------|--------------------------------------------------------------------------------------------------|---|--|
|                                      | ÷                | Настройки контента                                                                               | 0 |  |
| После нажимаем<br>«Всплывающие окна» | ٩                | Файлы cookie<br>Разрешить сайтам сохранять и просматривать данные файлов cookie                  | Þ |  |
|                                      | •                | Геоданные<br>Запрашивать разрешение на доступ                                                    | × |  |
|                                      | Z                | Всплывающие окна<br>Заблокировано                                                                | ÷ |  |
|                                      |                  | Реклама<br>Заблокировано на сайтах, на которых много навязчивой рекламы                          | Þ |  |
|                                      | ¢                | Фоновая синхронизация<br>Разрешать нелавно закрытым сайтам завершать отправку и получение ланных | Þ |  |

Разрешать недавно закрытым сайтам завершать отправку и получение данных

| Настройки                              | Q Поиск настроек              |              |          |
|----------------------------------------|-------------------------------|--------------|----------|
| 4-ый шаг                               | 🔶 Всплывающие окна            |              |          |
| Нажимаем<br>«Добавить»                 | Заблокировано (рекомендуется) |              |          |
|                                        | Блокировать                   |              | ДОБАВИТЬ |
|                                        | Добавленных сайтов нет        |              |          |
|                                        | Разрешить                     | $\checkmark$ | ДОБАВИТЬ |
|                                        | http://tezis.albank.ru        |              | ₽        |
|                                        |                               |              |          |
| Добавление о                           | айта 5-ыйшаг                  | ×            | ₿        |
| <mark>Сайт</mark><br>https://dbo.albar | nk.ru                         |              |          |
|                                        |                               |              |          |

Набрать адрес: https://dbo.albank.ru/

```
и нажать «Добавить»
```

добавить

OTMEHA

### 3 Создание запроса на выпуск сертификата.

Внимание! Если у Вас 2 или более электронных ключей, то поочередно по одному делаете выпуск сертификата. В момент выпуска сертификата не должно быть подключено 2 или более ключей.

Заходим под своим логином и паролям в Интернет-Банк-клиента по адресу: https://dbo.albank.ru.

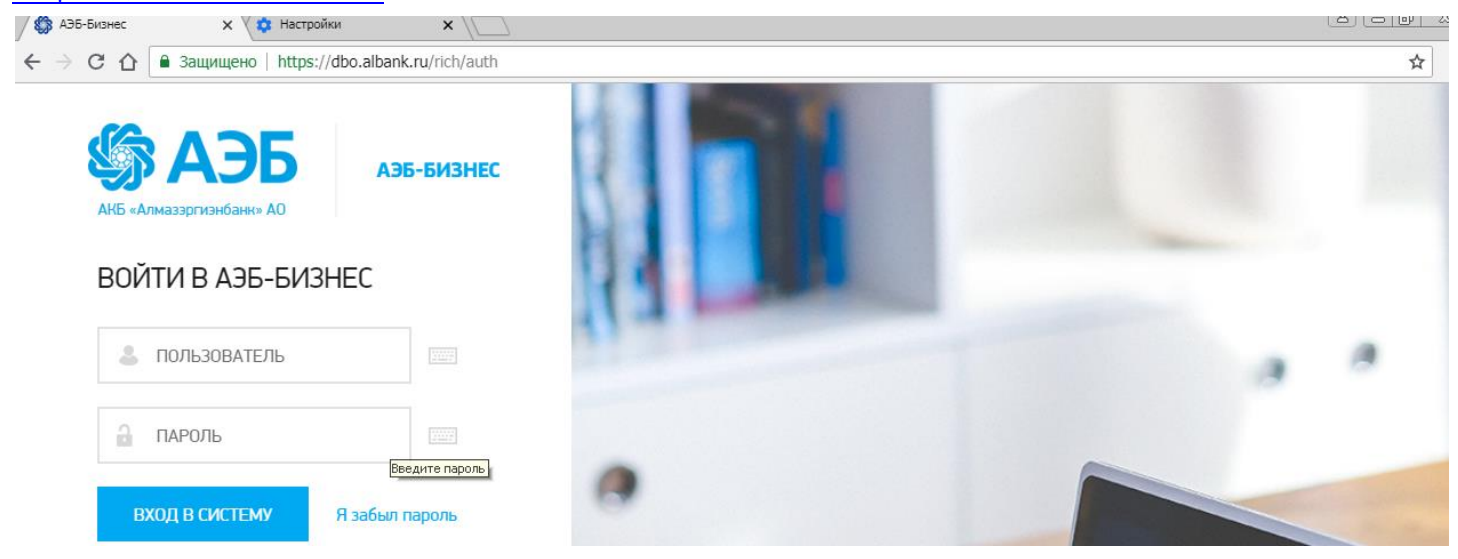

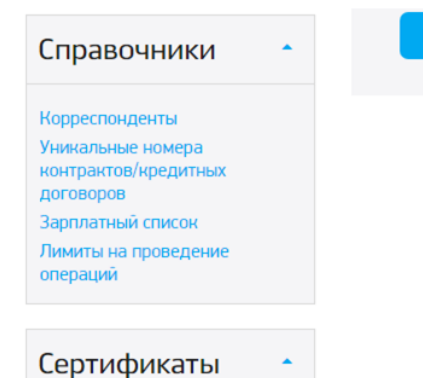

Выпуск сертификата Мои запросы на выпуск сертификатов Мои сертификаты Смена ПИН-кода токена ВСЕ НОВОСТИ

В разделе «Сертификаты» заходим на «Выпуск сертификата». Тип субъекта «Сотрудник юридического лица» или «Индивидуальный предприниматель» В графе Токен/смарт-карта автоматически выйдет идентификатор ключа JaCarta. Заполнить обязательные графы: «ФИО владельца сертификата», Организация (как взаявлении-оферте), ИНН организации, ОГРН, Город.

Код страны выбирается «RU, РОССИЯ».

Остальные графы заполняются по желанию и не являются обязательными.

| 🛱 Главная 📋 Выписки                                                                            | Платежные документы                             | 📋 Шаблоны 🖂 Почта 🕞 Тарифы                       |  |  |  |  |
|------------------------------------------------------------------------------------------------|-------------------------------------------------|--------------------------------------------------|--|--|--|--|
|                                                                                                |                                                 |                                                  |  |  |  |  |
| Мое меню 🔹                                                                                     | Генерация запроса на с                          | ертификат                                        |  |  |  |  |
| Главиад                                                                                        | Тип субъекта                                    |                                                  |  |  |  |  |
| Выписка по счету/карте<br>Мои шаблоны                                                          | <ul> <li>Сотрудник юридического лица</li> </ul> |                                                  |  |  |  |  |
| Платежные документы                                                                            | Токен/смарт-карта                               | •                                                |  |  |  |  |
| Валютный контроль (138-И)                                                                      | ФИО владельца сертификата                       | Например: Иванов Иван Иванович                   |  |  |  |  |
| Валютный контроль (181-и)<br>Мой запросы<br>Моя почта<br>Информация о тарифах<br>Новости банка | Организация                                     | Например: 000 Пример или ИП Иванов Иван Иванович |  |  |  |  |
|                                                                                                | Отдел                                           | Например: Бухгалтерия                            |  |  |  |  |
|                                                                                                | Должность                                       | Например: Главный бухгалтер                      |  |  |  |  |
| SaphilarHold hpock                                                                             | ИНН Организации                                 | 1234567890 или 123456789012                      |  |  |  |  |
| Мои действия                                                                                   | ОГРН                                            | 1234567890123                                    |  |  |  |  |
|                                                                                                | Код страны                                      | ▼                                                |  |  |  |  |
| Платежное поручение<br>Поручение на покупку валюты                                             | Область/край                                    | Республика Саха (Якутия)                         |  |  |  |  |
| Поручение на продажу валюты                                                                    | Город                                           | Якутск                                           |  |  |  |  |
| Валютный перевод<br>Поручение на конверсию                                                     | Email                                           | primer.eu                                        |  |  |  |  |
| Зарглатная ведомость<br>Справка о валютных операциях<br>Распорационно на списание              | Плагин JC-WebClient не установлен. Д            | ля загрузки плагина проследуйте по ссылке.       |  |  |  |  |
| Гаспоряжение на Списание<br>средств с транзитного счета<br>Открыть вклад                       |                                                 | ОК Назад                                         |  |  |  |  |
|                                                                                                |                                                 |                                                  |  |  |  |  |

После заполнения граф, для генерации запроса на сертификат, нажмите ОК.

| 🏛 Главная 📄 Выписки                   | Платежны          | е документы 📋 Шаблоны | 🖂 Почта             | 🚉 Тарифы                                                            |
|---------------------------------------|-------------------|-----------------------|---------------------|---------------------------------------------------------------------|
| Мое меню ^                            | Генерация         | Ввод PIN-кода         | ×                   | Ввести PIN-код от JaCarta<br><mark>123456</mark> .<br>Нажимаете ОК. |
| Главная                               | Тип субъе         | Введите PIN-код       |                     |                                                                     |
| Выписка по счету/карте<br>Мои шаблоны | Сотрудник юрид    | ОК Отмена             |                     | (Данный PIN-код                                                     |
| Платежные документы<br>Заявления      | Токен/смарт-карта | Sucura 6051 (5)1146   | ,1000 FC FC FOOD F. | устанавливается по умолчанию,<br>желательно его изменить).          |

Открывается вкладка с заявлением на изготовление сертификата ключа подписи. Проверить правильность заполнения, если всё верно, то распечатать 2 экземпляра. Подписать, поставить печать и отнести в банк. ЗАЯВЛЕНИЕ № 14748222

на изготовление сертификата ключа подписи Банка АКБ «АЛМАЗЭРГИЭНБАНК» АО

|                                  | Kannekotakke Erazinska ostropinaria                                            |
|----------------------------------|--------------------------------------------------------------------------------|
| Просит изготовить сертификат кл  | юча подписи своего уполномоченного представителя АКБ «АЛМАЗЗРГИЗНБАНК» АО      |
| в соответствии с указанными в на | астоящем заявлении идентификационными данными и обпастями использования ключа. |
| CommonName (CN)                  |                                                                                |
| Organization (O)                 |                                                                                |
| INN (INN)                        |                                                                                |
| OGRN (OGRN)                      |                                                                                |
| Locality (L)                     | Якутск                                                                         |
| State (ST)                       | Саха /Якутия/                                                                  |
| Country (C)                      | RU                                                                             |
| и сформированным запросом на     | сертификат ключа подписи формата РКСS#10 в кодировке Base64.                   |
|                                  |                                                                                |
| Отлечаток ключа:                 |                                                                                |
| Отпечаток ключа:                 | Отметки банка                                                                  |
| Отпечаток ключа:                 | Отметки банка                                                                  |

Внимание! Выпуск сертификата занимает до 3-х рабочих дней со дня подачи заявления. После выпуска сертификата в течении месяца необходимо предоставить Акты признания открытого ключа(сертификата) для обмена сообщениями.

#### Сертификаты

<u>Выпуск сертификата</u> Мои запросы на выпуск сертификатов

Мои сертификаты

Смена ПИН-кода токена

Печать Акта признания открытого ключа В раздел «Сертификаты» нажимаем «Мои сертификаты»

| Мое меню                                               | Серт       | тификаты                    |                   |                     |                     |          |   |
|--------------------------------------------------------|------------|-----------------------------|-------------------|---------------------|---------------------|----------|---|
| лавная                                                 | 2          | E. <u>I</u> S T /           | _                 |                     |                     |          |   |
| Зыписка по счету/карте<br>Мои шаблоны                  | Lo         | Просмотр и печать (Alt+F    | <b>Q</b>          |                     |                     |          |   |
| Платежные документы<br>Заявления                       | Крипто     | обиблиотека                 | Действует на дату |                     |                     |          |   |
| Залютный контроль (138-И)<br>Залютный контроль (181-И) | <b>Z</b> - | Идентификатор сертификата 🖨 | Владелец 🗢        | Начальная дата 🗢    | Конечная дата 🗢     | Статус 🗢 |   |
| Мои запросы                                            | <b></b>    | 244309982585776402075203    |                   | 28.02.2017 15:50:29 | 31.12.2018 15:50:29 | новый    |   |
| Mon noute                                              |            |                             |                   |                     |                     |          | • |

Желаем успешной работы!